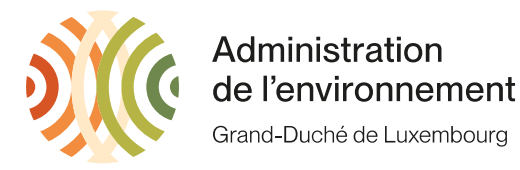

## Einreichen einer Untätigkeitserklärung

Im Falle von Inaktivität ihres Unternehmens, müssen Sie einen offiziellen Brief schreiben indem Sie erklären, dass Sie keine Tätigkeiten in Luxemburg ausgeführt haben. Dieses Schreiben scannen Sie als PDF ein und loggen Sich auf folgender Internetseite ein:

https://www.aev.etat.lu/e\_RA.php

Sie befinden sich nun auf Seite 001 – Ihr Betrieb.

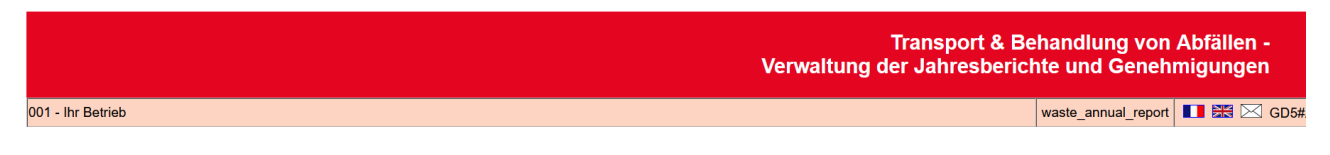

Drücken Sie dann SELECT für den betreffende Bericht. Dadurch gelangen Sie auf die Seite 020-Jahresbericht.

|                     | Transport & Behandlung von Abfällen -<br>Verwaltung der Jahresberichte und Genehmigungen |                     |             |  |
|---------------------|------------------------------------------------------------------------------------------|---------------------|-------------|--|
| 020 - Jahresbericht |                                                                                          | waste_annual_report | 💶 🔛 🖂 GD5#/ |  |

In der roten Zeile steht «Untätigkeitserklärung [PDF] », klicken Sie auf BROWSE, hängen ihren Brief an und drücken dann auf APPLY. Bitte vergessen Sie nicht die TRANSFER Taste zu drücken.

|  | [#04] Z) Untätigkeitserklärung [PDF] [18/09/2018 - 10/01/2022] |  | Browse | No file selected.<br>(< 5 Mo !) APPLY | - |
|--|----------------------------------------------------------------|--|--------|---------------------------------------|---|
|--|----------------------------------------------------------------|--|--------|---------------------------------------|---|